# [Smart OBEC 4.0]

| Smart OBEC 4.0    | =                                     |                               |                                    |
|-------------------|---------------------------------------|-------------------------------|------------------------------------|
| เมนุหลัก          | <b>A</b>                              |                               | <b>ส้</b> หน้าหลัก                 |
| เขาสูระบบ         |                                       |                               |                                    |
| ┛ คู่มือการใข้งาน |                                       | Smart OBEC 4.0                |                                    |
|                   |                                       | ลงชื่อเข้าใช้เพื่อเข้าสู่ระบบ |                                    |
|                   |                                       | Username                      |                                    |
|                   |                                       | Password Q                    |                                    |
|                   |                                       | เข้าสู่ระบบ                   |                                    |
|                   |                                       |                               |                                    |
|                   |                                       |                               |                                    |
|                   |                                       |                               |                                    |
|                   | สำนักงานคณะกรรมการการศึกษาขั้นพื้นฐาน |                               | Version 4.0   แสดงผลใน 0.01 วินาที |
|                   |                                       |                               |                                    |
|                   |                                       |                               |                                    |
|                   |                                       |                               |                                    |
|                   |                                       |                               |                                    |
|                   |                                       |                               |                                    |
|                   |                                       |                               |                                    |

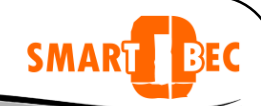

# [Smart OBEC 4.0]

ระบบสำนักงานอิเล็กทรอนิกส์

## การเข้าสู่ระบบ

เมื่อท่าน login เข้าสู่ระบบแล้ว ท่านจะพบรายละเอียดดังภาพ เมนูต่าง ๆ จะใช้งานได้ตาม บทบาทและ หน้าที่ ที่ได้รับผิดชอบของแต่ละบุคคล

| Smart O          | BEC 4.0      |  |
|------------------|--------------|--|
| ลงชื่อเข้าใช้เพื | อเข้าสู่ระบบ |  |
| Username         | 1            |  |
| Password         | Q.,          |  |
|                  | เข้าสู่ระบบ  |  |
|                  |              |  |

หน้าแรกของระบบประกอบไปด้วย

- รายละเอียดของตัวท่านเอง
- เมนูในการทำงาน
- เมนูการออกจากระบบ
- คู่มือ

1

| Smart OBEC 4.0                                                                       | =                                     | 🛃 🔓 🖄 🥵 สุรชัย โสมาบุตร | กลุ่มพัฒนาระบบและเครือข่ายเทคโนโลยี<br>   |
|--------------------------------------------------------------------------------------|---------------------------------------|-------------------------|-------------------------------------------|
| สุรชัย โสมาบุตร<br>● ออนไอน์  Online<br>เมนุทสัก<br>↓ บริหารทั่วไป<br>ช\$ จัดการระบบ | 📽 หน้าหลัก<br>1                       | 3<br>Smart OBEC 4.0     | สัง หน้าหลัก                              |
| ความข่วยเหลือ<br>遵 คู่มือการใช้งาน                                                   | 2                                     | ∎ิ ระบบพร้อมใช้งาน      | 2                                         |
|                                                                                      |                                       |                         |                                           |
|                                                                                      | สำนักงานคณะกรรมการการศึกษาขั้นพื้นฐาน |                         | <b>Version</b> 4.0   แสดงผลใน 0.03 วินาที |

- 1. Pofile แสดงการเข้าใช้งานในระบบ ประกอบด้วยรูปภาพ ชื่อ-นามสกุล และสถานะในระบบ
- 2. เมนูหลัก จะแสดงเมนูต่าง ๆ ในระบบที่ใช้ทำงาน ประกอบด้วยเมนูหลัก 3 เมนู
  - a. บริหารทั่วไป
  - b. จัดการระบบ
  - c. คู่มือการใช้งาน
- 3. เมนูแสดงรายละเอียดข้อมูลส่วนตัวและออกจากระบบ

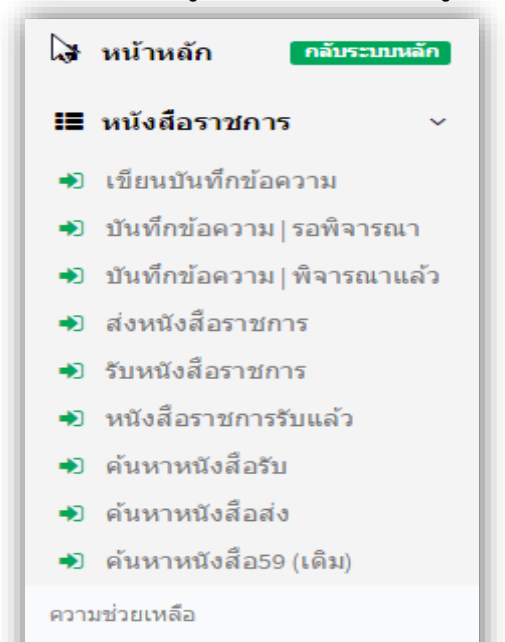

릗 คู่มือการใช้งาน

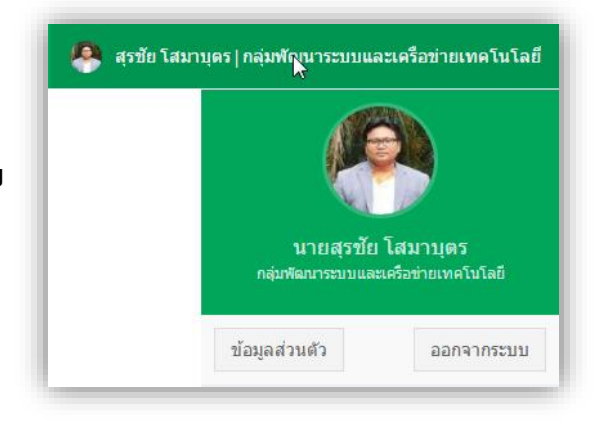

### ระบบหนังสือราชการ

SMAR

เริ่มที่เมนู **บริหารทั่วไป เมนูหนังสือราชการ** ดังรูป เมนูนี้จะประกอบด้วย 1.การเขียนบันทึกข้อความ 2.บันทึกข้อความ/รอพิจารณา 3.บันทึกข้อความ/พิจารณาแล้ว 4.ส่งหนังสือราชการ 5.รับหนังสือราชการ6.หนังสือราชการรับแล้ว 7.ค้นหาหนังสือรับ8.ค้นหาหนังสือส่ง9.ค้นหาหนังสือ59(เดิม) [Smart OBEC 4.0] | สพฐ.

#### SMAR BEC เขียนบันทึกข้อความ 者 หน้าหลัก กลับระบบหลัก เป็นการบันทึกหนังสือเพื่อพิจารณา ทราบ/อนุมัติ/สั่งการ/เสนอต่อ/ และยุติเรื่อง โดยหนังสือที่ผ่านการอนุมัติแล้วจะสามารถ ออกเลข และส่งหนังสือ 🔳 หนังสือราชคาร ดังกล่าวไปยังหน่วยงานต่างๆ ต่อไป เขียนบันทึกข้อความ Đ บันทึกข้อความ|รอพิจารณา + เขียนบันทึกข้อความ ขั้นตอนการเขียนบันทึกข้อความ คลิก 🔹 บันทึกข้อความ | พิจารณาแล้ว ส่งหนังสือราชการ รับหนังสือราชการ 🖵 บริหารทั่วไป สิ หน้าหลัก > บริหารทั่วไป > หนังสือราชการ > เขียนบันทึกข้อความ ➡ เขียนบันทึกข้อความ + เขียนบันทึกข้อความ ศาค้นหา เลขอ้างอิง เลขที่สำนัก/วันที่ เรื่อง เรียน ดำเนินการ สถานะ

#### จะเข้าสู่การบันทึกข้อความ

| 1    | ชั้นความเร็ว                  | 💿 ปกติ 🔾 🗙 ด่วน 🔾 ★ ด่                         | วนมาก ⊝ ★★★ ด่วนที่สุด  |   |          |
|------|-------------------------------|------------------------------------------------|-------------------------|---|----------|
|      | 2 ر <sub>ائعه</sub>           | ส่วนสำหรับพิมพ์ชื่อเรื่อง                      |                         |   | 2        |
|      | 3 เรียน                       | ส่วนสำหรับพิมพ์เรียน                           | 1                       |   | <i>٣</i> |
| 4    | บันทึกข้อความ                 | ส่วนสำหรับพิมพ์เนื้อหา                         |                         |   |          |
|      | 6 ลงชื่อ                      | สุรชัย โสมาบุตร กลุ่มพัฒนาระบ                  | บบและเครือข่ายเทคโนโลยี |   |          |
| 7 um | 6 ลงชื่อ<br>นอ ส่งแฟ้มที่โต๊ะ | สุรชัย โสมาบุคร  กลุ่มพัฒนาระบ<br>เลือกบุคลากร | มบและเครือข่ายเทคโนโลยี | × |          |

[Smart OBEC 4.0] | ៨ឃន្ល.

# **SMAI** 1. ชั้นความเร็ว คลิกเลือก ชั้นความเร็ว ได้ โดยระบบจะตั้งค่าเริ่มต้นที่ ชั้นความเร็วปกติไว้ ชั้นความเร็ว 💿 ปกติ 🔘 ★ ด่วน 🔘 ★ ช่วนมาก 🔘 ★ 🚖 ด่วนที่สด 2. เรื่อง พิมพ์ข้อความชื่อเรื่อง ในการบันทึกเสนอ เรื่อง เรื่อง ส่วนสำหรับพิมพ์ชื่อเรื่อง การพัฒนาระบบ smart obec 4.0 3. เรียน พิมพ์ข้อความเรียน เสนอหนังสือไปยังผู้บริหารระดับสูง เช่น ผอ.กลุ่ม,ผอ.สำนัก,รองเลขาฯ,ท่านเลขาธิการ เป็นต้น เรียน ส่วนส่าหรับพิมพ์เรียน เรียน ผ้อำนวยการสำนักเทคโนโลยีเพื่อการเรียนการสอน 4. บันทึกข้อความ บันทึก เป็นส่วนของรายละเอียดต่าง ๆ ในการบันทึกเสนอ ท่านสามารถ เขียนรายละเอียดลงไปได้ บันทึกข้อความ ส่วนส่ำหรับพิมพ์เนื้อหา บันทึกข้อความ ส่วนราชการ วันที่ ที่ [Smart OBEC 4.0] | ផារេទី. เรื่อง ..... เรียน ..... ข้อความ ĵ (ตำแหน่ง)

# 5. สิ่งที่ส่งมาด้วย

สิ่งที่ส่งมาด้วย เป็นการแนบเอกสาร หนังสือบันทึกเสนอ รายละเอียด ต่าง ๆ ที่ใช้ประกอบการบันทึกเสนอ ท่านสามารถ แนบไฟล์ ได้ไม่จำกัดจำนวน ไฟล์ ขั้นตอนการแนบไฟล์ แต่รวมกันแล้วไม่เกิน 8 mb มีดังนี้

SMAR

|  | 5 | สิ่งที่ส่งมาด้วย | <b>เลือกไฟล์</b> ไม่ได้เลือกไฟล์ใด | 🖉 เพิ่มช่องรับเอกสาร |  |
|--|---|------------------|------------------------------------|----------------------|--|
|--|---|------------------|------------------------------------|----------------------|--|

คลิก เลือกไฟล์... จะแสดง ที่เก็บเอกสาร ที่เราจะใช้ในการแนบ ดังภาพ

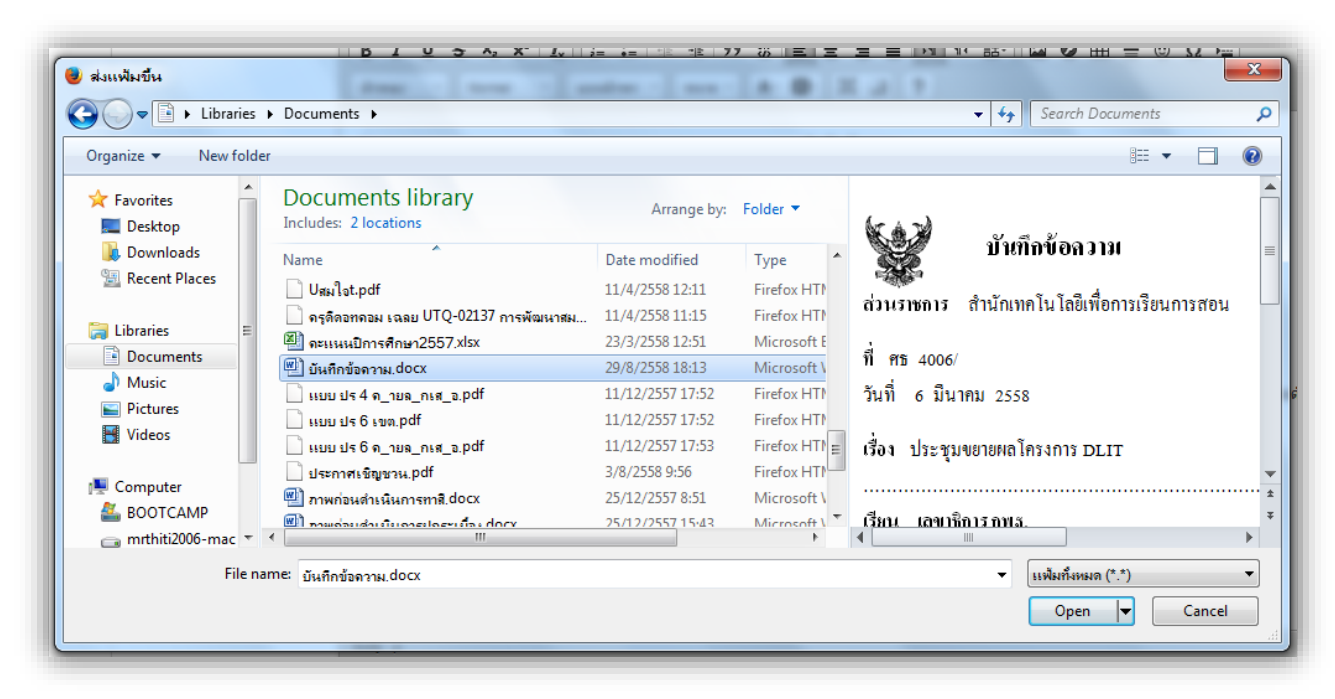

ทำการเลือกไฟล์ ที่จะแนบ จะได้ดังภาพ

# ในกรณีจะเพิ่มเอกสารแนบ

| สิ่งที่ส่งมาด้วย   | เลือกไฟล์ ไม่ได้เลือกไฟล์ใด 2 🥒 เพิ่มช่องรับเอกสาร |
|--------------------|----------------------------------------------------|
| คลิก ที่ช่อง เพิ่ม | มช่องรับเอกสาร จะแสดงช่องให้แนบเอกสารดังภาพ        |
| สิ่งที่ส่งบาด้วย   | เลือกไฟล์ ไม่ได้เลือกไฟล์ใด                        |
|                    |                                                    |
|                    | เลือกไฟล์ ไม่ได้เลือกไฟล์ใด                        |

[Smart OBEC 4.0] | ឥឃន្ល.

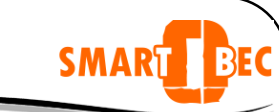

**ในกรณีจะลบ** ช่องรับเอกสารที่ไม่จำเป็น คลิก

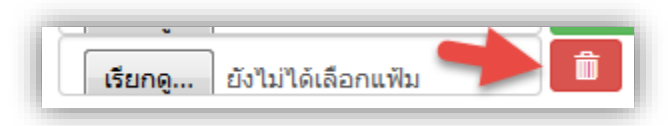

# 6. ลงชื่อ

ชื่อผู้บันทึกเสนอ

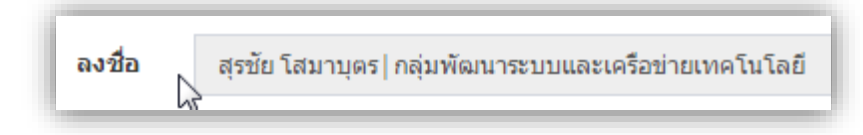

# 7. เสนอ|ส่งแฟ้มที่โต๊ะ

การเลือกผู้ที่จะเสนอหนังสือ ท่านสามารถเลือกได้ดังนี้

| [ง<br>เสนอ∣ส่งแฟ้มที่โต๊ะ | เลือกบุคลากร                                                                                                    |    |
|---------------------------|----------------------------------------------------------------------------------------------------|----|
| 1-                        | เลือกบุคลากร<br>นาย การุณ สกุลประดิษฐ์   เลขาธิการ กพฐ.   สพฐ.<br>นาย สุเทพ ชิดยวงษ์   รองเลขาธิการ กพฐ.   สพฐ.<br>นาย พะโยม ชิณวงศ์   รองเลขาธิการ กพฐ.   สพฐ.<br>นาย บุญรักษ์ ยอดเพชร   ผู้ช่วยเลขาธิการ กพฐ.   สพฐ.<br>นาย อ่านาจ วิชยานุวัดิ   ผู้ช่วยเลขาธิการ กพฐ.   สพฐ. | 2→ |
| เสนอ ส่งแฟ้มที่โด๊ะ       | ี่มวงสุดวอรณ์ อิตติรัช(ความหน้⊺ที่ปรีกษว สึกษวพิเศษ Lสพต<br>เลือกบุคลากร                                                                                                    |    |

## 1. สามารถพิมพ์ชื่อ ในการค้นหา

|                     | สมเกียรติ                                                                                  | - |
|---------------------|--------------------------------------------------------------------------------------------|---|
| พิมพ์ ข้อความที่    | นาย สมเกียรติ สรรคพงษ์  ผู้อำนวยการสำนัก   สทร.   สพฐ.                                     |   |
| ต้องการค้นหา 🍐      | นาย สมเกียรติ พึ่งคุณไตรรัดน์  นักทรัพยากรบุคคล   กลุ่มแผนอัตรากำล   สพร.                  |   |
|                     | นาย สมเกียรติ บรรจง   ช่างไฟฟ้า   กลุ่มบริหารทั่วไป   สดผ.                                 |   |
|                     | นาย สมเกียรติ นาคเกตุ   นายช่างโยธา   กลุ่มออกแบบและก่อสร้าง   สอ. โสื่อกรายชื่อที่ต้องการ | 5 |
| เสนอ ส่งแฟ้มที่โต๊ะ | เลือกบุคลากร                                                                               |   |
|                     |                                                                                            |   |
| _                   | al al al                                                                                   |   |
| 2. สามารถเล         | ลือนแถบเพื่อหารายชื่อ                                                                      |   |
| 2 1000000           |                                                                                            |   |

- 2. สามารถเลื่อนแถบเพื่อหารายชื่อ
- 3. เลือกชื่อตามที่ต้องการ

| 8. บันทึก                     |                     |          |
|-------------------------------|---------------------|----------|
| ่ <b>ื</b> ่∎บันทึก∣พร้อมเสนอ | 🕑 บันทึก   ฉบับร่าง | 🗙 ຍກເລີກ |

**บันทึก | พร้อมเสนอ** เป็น การบันทึกหนังสือและเสนอต่อ ผู้บริหารตามที่ท่านเลือก **บันทึก | ฉบับร่าง** เป็น การบันทึกเป็นร่างไว้<mark>ยังไม่ได้เสนอ</mark>ต่อผู้บริหาร

#### หลังจากบันทึกแล้วจะแสดงรายละเอียด ดังภาพ

#### 🖵 บริหารทั่วไป สม หน้าหลัก > บริหารทั่วไป > หนังสือราชการ > เขียนบันทึกข้อคว ➡ เขียนบันทึกข้อความ 4 🕂 เขียนบันทึกข้อความ ด่าด้นหา 2 เลขอ้างอิง เลขที่สำนัก/วันที่ เรื่อง เรียน สถานะ ด่าเนินการ การพัฒนาระบบ smart obec 4.0 ผู้อ่านวยการสำนักเทคโนโลยีเพื่อการเรีย ก่าลังเสนอ #1 16 ปกติ ศธ 04022//1 การสอน 3 ม.ค. 2560 : 13:39 3

SMAR

BEC

- 1. เป็นส่วนของ**เลขที่สำนัก**ในการบันทึกเสนอ
- 2. สถานะ เป็นตัวบอกว่าบันทึกเสนอฉบับนี้ ดำเนินการไปถึงไหนแล้ว ซึ่งจะสัมพันธ์กับ การดำเนินการ
- 3. ดำเนินการ บอกว่าในหนังสือฉบับนี้จะต้องดำเนินการอะไรต่อไป ดังภาพ

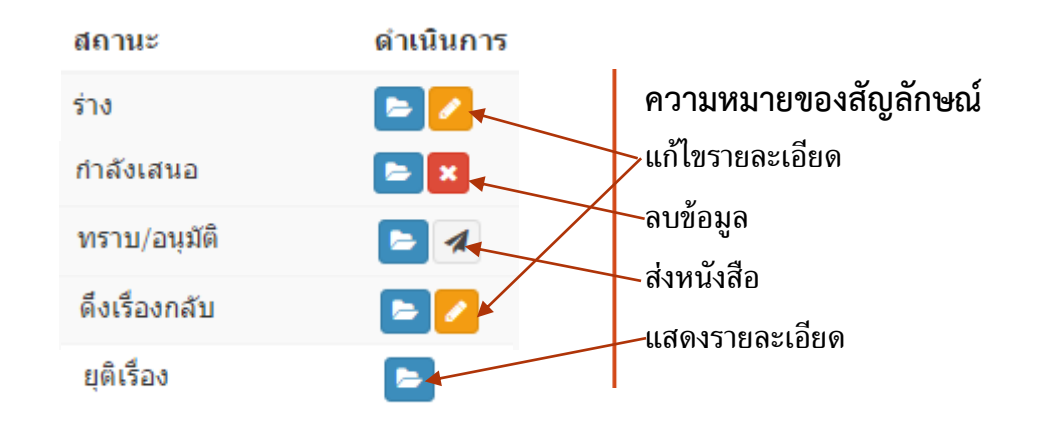

4. **การค้นหา** ทำได้โดย พิมพ์ **คำค้น** ที่ต้องการค้นหาแล้วคลิก ค้นหา

# เมนูบันทึกข้อความ/รอพิจารณา

เป็นเมนูที่บอกถึงงานที่เราต้องปฏิบัติ(**หนังสือรอดำเนินการ**) โดยจะมีเฉพาะหนังสือที่ส่งถึงเราเท่านั้น รวมถึงหนังสือที่ **รอความเห็นชอบ รอพิจารณา รับทราบ อนุมัติ** ของแต่ละบุคคล ดังภาพ

| สมเกียรดิ สรรคพงษ์<br>• ออนไลน์   Online                                       | 🖵 บริหารทั่วไป                                                              |                             | ่ \$\$ หน้าหลัก ≥ บริหารทั่วไป ≥ หนึ่งสือราชการ ≥ บันทึกข้อความ∣รอหิจารณ |
|--------------------------------------------------------------------------------|-----------------------------------------------------------------------------|-----------------------------|--------------------------------------------------------------------------|
| เมนูหลัก<br># หน้าหลักกรับระมนหลัก                                             | <ul> <li>•D บันทึกข้อความ   รอพิจารณา</li> <li>ฮิเรียกข้อมูลใหม่</li> </ul> |                             | คำค้นหา Q                                                                |
| ■ หนังสือราชการ ∨                                                              | # เลขอ้างอิง ชั้นความเร็ว                                                   | เรื่อง                      | เรียน สถานะ ด่าเน้นการ                                                   |
| <ul> <li>ขอนบนททขอดวาม รอพิจารณา</li> <li>บันทึกข้อดวาม พิจารณาแล้ว</li> </ul> | #1 16 ปกติ<br>3 ม.ค. 2560 : 13:39                                           | การพัฒนาระบบ smart obec 4.0 | ผู้อำนวยการสำนักเทคโนโลยีเพื่อการเรียน กำลังเสนอ 🎦 🕒<br>การสอน           |
| <ul> <li>ส่งหนังสือราชการ</li> <li>รับหนังสือราชการ</li> </ul>                 |                                                                             |                             |                                                                          |

**คลิกที่ ดำเนินการ** เพื่อให้ความเห็นชอบ และพิจารณา หนังสือฉบับนั้นๆ ดังภาพ

| ลขท่ 16<br>ลขที่สำ  | นัก ศธ 04022/,                | /1                                             | ชั้นความเร็ว : ปกติ                 | สถานะ : กำลังเสนอ |                    |                 |
|---------------------|-------------------------------|------------------------------------------------|-------------------------------------|-------------------|--------------------|-----------------|
| เรื่อง ศ<br>เรียน เ | าารพัฒนาระบบ<br>มู้อำนวยการสำ | ⊔ smart obec 4.0<br>เนักเทคโนโลยีเพื่อการเรียน | เการสอน                             |                   |                    |                 |
| ารพัฒนาร            | ខេបប smart obec 4             | 1.0 ให้มีความทันสมัยและตอบสนอง                 | งต่อความต้องการของผู้ใช้งา <b>เ</b> | 1                 |                    |                 |
| อกสารเ              | นบ                            |                                                |                                     |                   |                    |                 |
| 1 pers              | on.pdf                        |                                                |                                     |                   |                    |                 |
| โดย นาย สุ<br>ส์    | รชัย โสมาบุตร                 |                                                |                                     |                   |                    |                 |
| มย่วม.พ.            | 2560:13:39                    |                                                |                                     |                   |                    |                 |
| รายการค<br>สำคัญที่ | เวามเห็น<br>สถานะ             | ชื่อ-สกอ                                       | ดำแหน่ง                             | ส่านัก            | เมื่อ              | ດວງແນ້ນ         |
| 1                   | ก่าลังเสนอ                    | นาย สมเกียรติ สรรคพงษ์                         | ผู้อ่านวยการสำนัก                   | สทร.              | 1ม.ค. 2513 : 01:00 | PI / IACHI      |
|                     |                               |                                                |                                     |                   |                    |                 |
|                     |                               |                                                |                                     |                   | <b>P</b> av        | เความเห็น × ปิด |
|                     |                               |                                                |                                     |                   |                    |                 |
|                     |                               |                                                |                                     |                   |                    |                 |

SMAR

| ดรวจบันทึกข้อความ                     |                                                                                             |
|---------------------------------------|---------------------------------------------------------------------------------------------|
| ชั้นความเร็ว                          | ๏ ปกดิ ◯ ★ ด่วน ◯ ★★ ด่วนมาก ◯ ★★★ ด่วนที่สุด                                               |
| 1 เรื่อง<br>เรียน<br>สิ่งที่ส่งมาด้วย | การพัฒนาระบบ smart obec 4.0<br>ผู้อ่านวยการส่านักเทคโนโลยีเพื่อการเรียนการสอน<br>person.pdf |
| 2<br>3                                | สวนสำหรับลงความเห็น<br>⊘ ≁เสนอ<br>⊙ ✔ทราบ/อนุมัติ ⊚ @ ทราบ/อนุมัติ(ปฏิบัติราชการแทน)        |
| 4[                                    | <ul> <li>□ ี่ ี ี ี ี ี ี ี ี ี ี ี ี ี ี ี ี ี ี</li></ul>                                 |
| 5                                     | 🖹 ມັນນາກົ 🗶 ຍກເລັກ                                                                          |

SMART

- 1. ส่วนนี้จะแสดงรายละเอียดของหนังสือแต่ละฉบับพร้อมไฟล์แนบ
- 2. ส่วนของการลงความคิดเห็น/สั่งการ ต่างๆ หรือข้อเสนอแนะ
- ส่วนของการ สั่งการ ซึ่งประกอบด้วย

เสนอ คือ การส่งต่อหนังสือ ไปยังบุคคลอื่น หรือ เสนอหนังสือต่อไปยังผู้บริหารระดับสูงขั้นไป ดังภาพ

| นาย สมเกียรติ สรรคพงษ์  ผู้อำนวยการสำนัก   สทร.   สพฐ. |  |
|--------------------------------------------------------|--|
| a                                                      |  |
| เลือกบุคลากร                                           |  |
| นายการุณ สกุลประดิษฐ์   เลขาธิการ กพฐ.   สพฐ.          |  |
| นายพะโยม ชิณวงศ์   รองเฉขาธิการ กพฐ.   สพฐ.            |  |
| นายสุเทพ ชิตยวงษ์ รองเลขาธิการ กพฐ. สพฐ.               |  |
| นายบุญรักษ์ ยอดเพชร   ผู้ช่วยเลขาธิการ กพฐ.   สพฐ.     |  |
| นาย อำนาจ วิชยานวัติ   ผู้ช่วยเฉขาธิการ กพธ.   สพธ.    |  |

- 4. สามารถแนบไฟล์เอกสารเพิ่มเติม ได้ (ดูการแนบเอกสาร ที่หน้า 5)
- 5. บันทึก

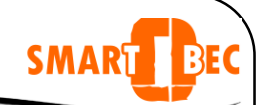

# เมนูบันทึกข้อความ/พิจารณาแล้ว

เป็นเมนูที่บอกถึงงานที่เราปฏิบัติแล้ว(**หนังสือดำเนินการเรียบร้อยแล้ว**) โดยจะมีเฉพาะหนังสือที่เรา ดำเนินการเท่านั้น ดังภาพ

| สมเกียรติ สรรคพงษ์<br>• ออนไลน์   Online                                                          | Ļ    | บริหารทั่                    | ้วไป                                       |                             | <b>ณ้</b> หน้าหลัก > บริหารทั่ว                  | ไป > หนังสือราชการ : | > บันทึกข้อความ พิจารณาเ |
|---------------------------------------------------------------------------------------------------|------|------------------------------|--------------------------------------------|-----------------------------|--------------------------------------------------|----------------------|--------------------------|
| นบุหลัก<br>#รัหน้าหลัก ∩ <del>ธับระบบหลัก</del>                                                   | •) : | บันทึกข้อคว<br>เรียกข้อมูลให | งาม∣พิจารณาแล้ว<br>ผ่                      |                             |                                                  | ศาค้นห               | Q                        |
| 📕 หนังสือราชการ 🗸 🗸                                                                               | #    | เลขอ้างอิง                   | ชั้นความเร็ว                               | เรื่อง                      | เรียน                                            | สถานะ                | ดำเนินการ                |
| <ul> <li>         มีขึ้นข้านที่กข้อความ<br/>มันทึกข้อความ   รอพิจารณา                 </li> </ul> | #2   | 17                           | ปกติ<br>ศธ 04022//2<br>3 ม.ค. 2560 : 20:15 | ทดสอบ                       | ผู้อำนวยการสำนักเทคโนโลยีเพื่อการเรียน<br>การสอน | ดึงเรื่องกลับ        |                          |
| <ul> <li>ส่งหนังสือราชการ</li> <li>รับหนังสือราชการ</li> </ul>                                    | #1   | 16                           | ปกติ<br>ศธ 04022//1<br>3 ม.ค. 2560 : 13:39 | การพัฒนาระบบ smart obec 4.0 | ผู้อำนวยการสำนักเทคโนโลยีเพื่อการเรียน<br>การสอน | ทราบ/อนุมัติ         |                          |

เราสามารถ ดูรายละเอียดหนังสือที่เราดำเนินการแล้วได้ ดังภาพ

| เรื่อง<br>เรียน           | การพัฒนาระบ<br>ผู้อำนวยการส     | ี่มุบ smart obec 4.0<br>สำนักเทคโนโลยีเพื่อการ | เรียนการสอน                |             |                     |                            |            |
|---------------------------|---------------------------------|------------------------------------------------|----------------------------|-------------|---------------------|----------------------------|------------|
| ารพัฒนา                   | ระบบ smart obeo                 | c 4.0 ให้มีความทันสมัยและตอบ                   | เสนองต่อความต้องการข       | องผู้ใช้งาน | l.                  |                            |            |
| .อกสารเ<br>1 pers         | เนบ<br>con.pdf                  |                                                |                            |             |                     |                            |            |
| โดย นาย ส<br>เมื่อ 3 ม.ค. | (ุรชัย โสมาบุตร<br>2560 : 14:03 |                                                |                            |             |                     |                            |            |
| รายการด                   | <b>จวามเห็น</b><br>สถามะ        | สื่อ สดอ                                       | สำนาจน้ำ                   | ສຳນັດ       | เมื่อ               | 0000                       |            |
| 60 100 LL 101             | ลสาณะ<br>ทราบ/อนุมัติ           | บอ-ตกุล<br>นาย สมเกียรติ สรรคพงษ์              | ด แตนง<br>ผู้อำนวยการสำนัก | สทร.        | 3 ม.ค. 2560 : 14:03 | พ ภามเทน<br>ชอบ ดำเนินงานด | ตามระเบียบ |
| 1                         |                                 |                                                |                            |             |                     |                            | ¥ 9.       |

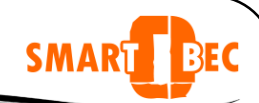

# เมนูส่งหนังสือราชการ

หน้าแรกของเมนูนี้จะเป็นทะเบียนส่งหนังสือของแต่ละบุคคล หรือตามสิทธิ์ที่ได้รับ

| สุรชัย โสมาบุตร<br>• ออนไลน์   Online                                                                                                    | 🖵 บริหารทั่                                            | วไป                                                    |                            |                | 📥 หน้าหลัก > บริ | หารทั่วไป > หนังสือราชการ > | ส่งหนังสือราชการ |
|----------------------------------------------------------------------------------------------------|--------------------------------------------------------|--------------------------------------------------------|----------------------------|----------------|------------------|-----------------------------|------------------|
| เบบหลัก<br>ฬ หน้าหลัก <u>คลับระบบหลัก</u>                                                                                                 | <ul> <li>ส่งหนังสือรา<br/>อิเรียกข้อมูลใหม่</li> </ul> | เชการ<br>i สิ่งหนังสือราชกา                            |                            |                | ศาค้นหา          | เลือกทะเบียนหนังสือ         | ▼ Q              |
| เป็หนังสือราชการ v                                                                                                    | # เฉขอ้างอิง                                           | เลขที่หนังสือ/วันที่                                   | เรื่อง                     | เรียน          | ៨៖               | าานะ ด้                     | าเนินการ         |
| <ul> <li>ปันทึกข้อความ รอพิจารณา</li> <li>ปันทึกข้อความ รอพิจารณา</li> <li>ปันทึกข้อความ พิจารณาแล้ว</li> <li>ส่งหนังสือรวชควร</li> </ul> | #35 39                                                 | หนังสือรับกระดาษ<br>ปกติ<br>ทท 001/4<br>5 ม.ค. 2560    | รับกระดาษ post and comment | เฉขาธิการ สพฐ. | ส่ง              | แล้ว 🛛                      | 3                |
| <ul> <li>➡D รับหนังสือราชการ</li> <li>➡D หนังสือราชการรับแล้ว</li> <li>➡D คันหาหนังสือรับ</li> </ul>                                      | #34 38                                                 | หนังสือรับกระดาษ<br>ปกติ<br>รพ 3000/ว34<br>9 ม.ค. 2560 | การพัฒนาระบบ smartobec 4.0 | เฉขาธิการ สพฐ. | ส่ง              | แล้ว เ                      | 3                |

#### ส่งหนังสือราชการ คลิก ส่งหนังสือราชการ ตามภาพ

|   | หะเบียนหนังสือ                  | เลือกทะเบียนหนังสือ *                                                                                                    |        |
|---|---------------------------------|----------------------------------------------------------------------------------------------------|--------|
| 2 | เลขที่หนังสือ                   | ส่วนสำหรับเลขที่หนังสือ                                                                                                    | ออกเลข |
|   | เรื่อง                          | จับกระดาษ post and comment                                                                                                    |        |
|   | เรียน                           | เลขาธิการสหฐ.                                                                                                    |        |
|   | จาก                             | โรงพยาบาล                                                                                                    |        |
| 3 | รายละเอียด                      | ส่วนสำหรับคิมห์รายละเอียด                                                                                                    |        |
| 4 | สิ่งที่ส่งมาด้วย<br>ฟารายการโดย | <ul> <li>เมือกให้ส์] ไม่ได้เมือกไฟลโด</li> <li>เรายุสรชัย โสมาบุธร นีดวิชาการศึกษา</li> <li>กลุ่มทัดมารรบบและเครือข่ายเหตโนโลยี</li> <li>สำนักเหตโนโลยีเพื่อการเรียนการสอน</li> <li>สำนักงานคณะครมการการศึกษาขึ้นที่มฐาน</li> </ul> |        |
|   | ส่งถึง                          | กลุ่มหน่วยงาน สำนัก กลุ่มในสำนัก สพบ. สพน. ผู้บริหาร บุคลากรโบหน่วยงาน                                                                                                    |        |

[Smart OBEC 4.0] | ສພ<u>ສ</u>ິ.

11

- 1. **ขั้นความเร็ว** คลิกเลือก ความเร็วของหนังสือ
- 2. **การออกเลขหนังสือส่ง** ประกอบด้วย หนังสือภายใน และหนังสือภายนอก

| เลขที่หนังสือ | <u> </u>            |
|---------------|---------------------|
|               | เลือกทะเบียนหนังสือ |
|               | หนังสือส่งภายใน     |
|               | หนังสือส่งภายนอก    |

2.1 เลือกทะเบียนที่ต้องการออกเลข เช่น หนังสือภายใน และหนังสือภายนอก

2.2 สามารถเลือก หนังสือลงวันที่ได้ ตามภาพ

| ٦J | <b>#</b> | 12/ | 1/25 | 60  |     |      |    |    |   | 3 | ออกเลขที่หนังสือ |
|----|----------|-----|------|-----|-----|------|----|----|---|---|------------------|
| 1  |          | 1   | 2    | มกร | กคม | 2560 |    |    | 1 |   |                  |
|    |          | อา  | ຈ    | อ   | พ   | พฤ   | ศ  | ส  |   |   |                  |
|    |          | 25  | 26   | 27  | 28  | 29   | 30 | 31 |   |   |                  |
|    |          | 1   | 2    | 3   | 4   | 5    | 6  | 7  |   |   |                  |
|    |          | 8   | 9    | 10  | 11  | 12   | 13 | 14 |   |   |                  |
|    |          | 15  | 16   | 17  | 18  | 19   | 20 | 21 |   |   |                  |
|    |          | 22  | 23   | 24  | 25  | 26   | 27 | 28 |   |   |                  |
|    |          | 29  | 30   | 31  | 1   | 2    | 3  | 4  |   |   |                  |

ว เป็นการเลือกว่าหนังสือฉบับนี้ จะให้เป็นหนังสือเวียน หรือไม่

เลือกวัน/เดือน/ปี หนังสือฉบับนี้ ลงวันที่ เท่าไร

3) คลิก **ออกเลขหนังสือ** จะได้เลขหนังสือส่ง (ตามทะเบียนที่เลือกไว้ ในข้อ 2.1)

3. **รายละเอียดของหนังสือส่ง** ฉบับนี้ โดยการพิมพ์ เรื่อง เรียน ถึง และรายละเอียดของหนังสือส่ง พร้อมแนบไฟล์ได้ (ในการแนบไฟล์ดูเพิ่มเติมได้ที่หน้า 5)

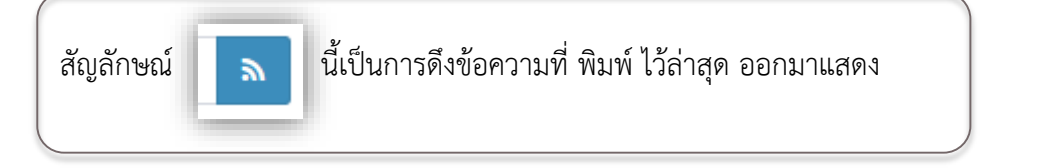

ทำรายการโดย เป็นการระบุรายละเอียด ของผู้ดำเนินการ ซึ่งมีสิทธิ์ที่แตกต่างกัน ดังนี้

สิทธิ์ 1. ส่วนบุคคล 2. สารบรรณกลุ่ม 3. สารบรรณสำนัก 4. สารบรรณ สพฐ. โดยสิทธิ์นี้จะ ปรากฏตาม บทบาทหน้าที่ที่รับผิดชอบของแต่ละบุคคล

|      | ขั้นตอนการเลือกมีผ่ | จังนี้   |              |      |      |           |                   |
|------|---------------------|----------|--------------|------|------|-----------|-------------------|
| งถึง | กลุ่มหน่วยงาน       | สำนัก    | กลุ่มในสำนัก | สพป. | สพม. | ผู้บริหาร | บุคลากรในหน่วยงาน |
|      | การศึกษาพิเศษ       | โรงเรียน | หน่วยเบิก    | 0    | <    |           |                   |

SMAR

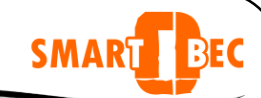

# เลือก หน่วยงาน หรือกลุ่มงาน ตามที่เราต้องการ

| สพป.          |                                                    |              | ×                          |
|---------------|----------------------------------------------------|--------------|----------------------------|
| เลือกทั้งหมด  | ไม่เลือกทั้งหมด                                    |              | ด้นหา                      |
| # 🔺           | สพป.                                               | ÷            | กลุ่มหน่วยงาน 🍦            |
| D100          | สำนักงานเขตพื้นที่การศึกษาประถมศึกษาเลย เขต 1      |              | สำนักงานเขตพื้นที่การศึกษา |
| D101          | สำนักงานเขตพื้นที่การศึกษาประถมศึกษาเลยเขต 2       |              | สำนักงานเขตพื้นที่การศึกษา |
| D102          | สำนักงานเขตพื้นที่การศึกษาประถมศึกษาเลยเขต 3       |              | สำนักงานเขตพื้นที่การศึกษา |
| D103          | สำนักงานเขตพื้นที่การศึกษาประถมศึกษาหนองคาย เขต 1  |              | สำนักงานเขตพื้นที่การศึกษา |
| D104          | สำนักงานเขตพื้นที่การศึกษาประถมศึกษาหนองคาย เขต 2  |              | สำนักงานเขตพื้นที่การศึกษา |
| D105          | สำนักงานเขตพื้นที่การศึกษาประถมศึกษามหาสารคามเขต 1 |              | สำนักงานเขตพื้นที่การศึกษา |
| D106          | สำนักงานเขตพื้นที่การศึกษาประถมศึกษามหาสารคามเขต 2 | R            | สำนักงานเขตพื้นที่การศึกษา |
| D107          | สำนักงานเขตพื้นที่การศึกษาประถมศึกษามหาสารคามเขต 3 |              | สำนักงานเขตพื้นที่การศึกษา |
| D108          | สำนักงานเขตพื้นที่การศึกษาประถมศึกษาร้อยเอ็ด เขต 1 |              | สำนักงานเขตพื้นที่การศึกษา |
| D109          | สำนักงานเขตพื้นที่การศึกษาประถมศึกษาร้อยเอ็ด เขต 2 |              | สำนักงานเขตพื้นที่การศึกษา |
| แสดงหน้าที่ 1 | จากทั้งหมด 19 หน้า                                 | ก่อนหน้า 1 2 | 3 4 5 19 ถัดไป             |

# ในการค้นหา กรณีส่งหลายหน่วยงาน ทำได้โดย พิมพ์ คำค้นที่ **ค้นหา** ระบบจะกรองข้อมูลคำค้นมาแสดง

| เลือกทั้งหม | ៲៰ | ไม่เลือกทั้งหมด                                     |   | ค้นหา กาฬสินธุ์            |
|-------------|----|-----------------------------------------------------|---|----------------------------|
| #           |    | สพป.                                                | ÷ | กลุ่มหน่วยงาน              |
| D111        |    | สำนักงานเขตพื้นที่การศึกษาประถมศึกษากาฬสินธุ์ เขต 1 |   | สำนักงานเขตพื้นที่การศึกษา |
| D112        |    | สำนักงานเขตพื้นที่การศึกษาประถมศึกษากาฬสินธุ์ เขต 2 |   | สำนักงานเขตพื้นที่การศึกษา |
| D113        |    | สำนักงานเขตพื้นที่การศึกษาประถมศึกษากาฬสินธุ์เขต 3  |   | สำนักงานเขตพื้นที่การศึกษา |

ท่านสามารถเลือกหน่วยงานที่ต้องการได้ โดย การคลิกเลือกได้เลย เมื่อทำเลือกเสร็จ ระบบจะแจ้ง ข้อมูลการเลือก ดังภาพ

[Smart OBEC 4.0] | สพฐ.

|        |                                  | SMAR                                    |
|--------|----------------------------------|-----------------------------------------|
|        |                                  |                                         |
| ส่งถึง | กลุ่มหน่วยงาน สำนัก กลุ่มในสำนัก | สพป. 3 สพม. ผู้บริหาร บุคลากรในหน่วยงาน |
|        | et a , a , a                     |                                         |

- บันทึก ในการบันทึก จะมี อยู่ 2 รูปแบบ
  - a. บันทึก | ส่งหนังสือ คือ การส่งหนังสือราชการการที่ทำการเลือกไว้
  - b. **บันทึก | ฉบับร่าง** คือ หนังสือราชการที่ยังไม่ได้ส่งไปยังหน่วยงาน (สามารถแก้ไขแล้วส่งอีกที่)

# เมนูรับหนังสือราชการ

หน้าแรกของเมนูนี้จะเป็นทะเบียนรับหนังสือของแต่ละบุคคล หรือตามสิทธิ์ที่ได้รับ

| สุรขัย โสมาบุตร<br>• ออนไลน์   Online                                                                    | 🖵 บริหา                                           | รทั่วไป                       |                                                      |        |       |         |                                              | ริหารทั่วไป ≥ หนังสือราร | <b>ชการ</b> ≥ รับหนังสือราชการ |
|----------------------------------------------------------------------------------------------------|---------------------------------------------------|-------------------------------|------------------------------------------------------|--------|-------|---------|----------------------------------------------|--------------------------|--------------------------------|
| เมนุหลัก<br>∯ หน้าหลัก <mark>กลับระบบแล้ก</mark>                                                         | <ul> <li>รับหนัง</li> <li>ธีเรียกข้อมู</li> </ul> | สือราชการ<br>เลใหม่ 🖹 รับกระด | าษ                                                   |        |       | ค่าค้นห | ทา                                           | ะเบียนหนังสือทั้งหมด     | • Q 🔳                          |
| III หนังสือราชการ ∨                                                                                      |                                                   |                               |                                                      |        |       |         |                                              |                          |                                |
| 🖈 เขียนบันทึกข้อความ                                                                                     | #                                                 | เลขอ้างอิง                    | เลขที่หนังสือ/วันที่                                 | เรื่อง | เรียน |         | ส่งถึง                                       | สถานะ                    | ดำเนินการ                      |
| <ul> <li>บันทึกข้อความ รอพิจารณา</li> <li>บันทึกข้อความ พิจารณาแล้ว</li> <li>ส่งหนังสือราชการ</li> </ul> | #1                                                | 11                            | หนังสือส่งภายใน<br>ปกติ<br>ศธ 04005/5<br>9 ม.ค. 2560 | ทดสอบ  | ผอสำเ | โก      | สพฐ.   สำนักเทคโนโลยี<br>เพื่อการเรียนการสอน | เรื่องส่งคืน             |                                |
| <ul> <li>รับหนังสือราชการ</li> <li>พังสีวราชการรับแล้ว</li> </ul>                                        |                                                   |                               |                                                      |        |       |         |                                              |                          |                                |

ในการรับหนังสือราชการมีอยู่ 2 ประเภท คือ

- 1. การรับหนังสือในระบบ
- 2. การรับหนังสือจากภายนอกระบบ(ลงรับกระดาษ)

ข้อสังเกต หนังสือในระบบ กับหนังสือนอกระบบ(กระดาษ)

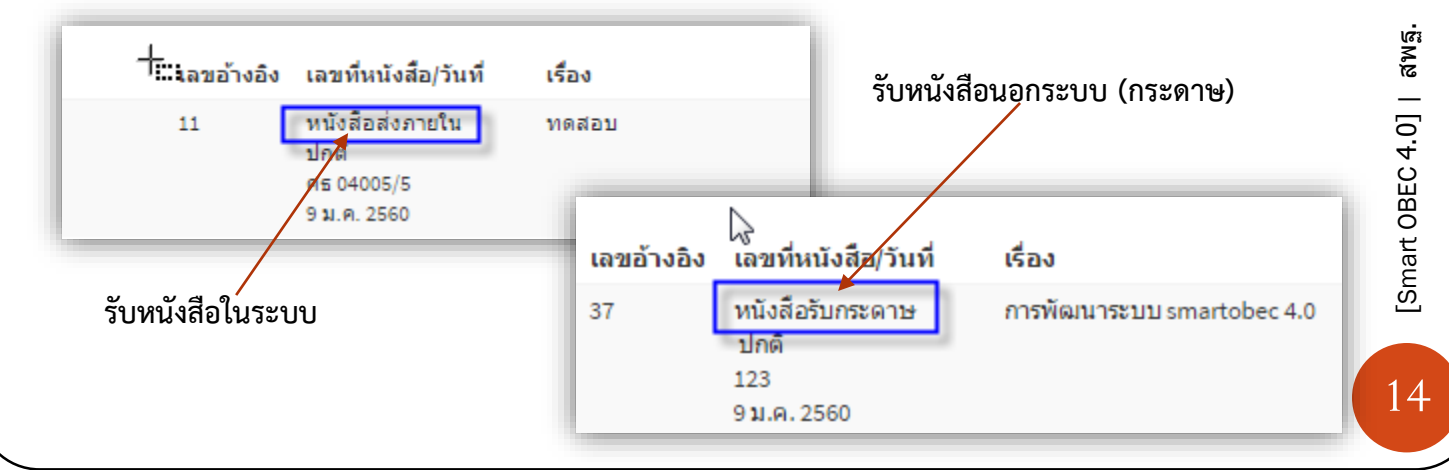

การรับหนังสือในระบบ

เมื่อหนังสือถูกส่งมายังตัวบุคคล กลุ่ม สำนัก หรือ สารบรรณกลาง หนังสือทุกฉบับจะแสดงในหน้าแรก ของเมนูรับหนังสือ (และหนังสือที่ดำเนินการรับแล้วจะถูกเก็บอยู่ในเมนู**หนังสือราชการรับแล้ว**) ในเมนูนี้จะมี เฉพาะหนังสือที่**รอการรับ** ไม่ว่าจะจากในระบบหรือนอกระบบ(ลงรับกระดาษ)

| การดำเนินการ          |                                                                                              |      |                                             |         |           |
|-----------------------|----------------------------------------------------------------------------------------------|------|---------------------------------------------|---------|-----------|
| คลิก 🔽 ร              | ระบบจะทำการแสดงราย                                                                           |      | ส่งถึง                                      | สถานะ   | ดำเนินการ |
| ละเอียดในการดำเนินกา  | าร ดังภาพ                                                                                    | 3    | สพฐ. ส่านักเทคโนโลยี<br>เพื่อการเรียนการสอน | ສ່งແລ້ວ |           |
|                       |                                                                                              |      | สพฐ. สำนักเทคโนโลยี<br>เพื่อการเรียนการสอน  | ส่งแล้ว |           |
| 🔊 จัดการหนังสือราชการ |                                                                                              |      |                                             |         |           |
| ชั้นดวามเร็ว          | 🐵 ปกติ 🔘 🚖 ด่วน 🔘 🚖 ต่วนมาก                                                                  | • ** | r≢ ด่วนที่สุด                               |         |           |
| 1 เรื่อง              | ทดสอบ                                                                                        |      |                                             |         | -         |
| 1 เรียน               | ผอ.สำนัก                                                                                     |      |                                             |         |           |
| จาก                   | สทร                                                                                          |      |                                             |         |           |
| สึ่งที่ส่งมาด้วย      |                                                                                              |      |                                             |         |           |
| 2 aisñs               | 🖈 รายการส่งถึง                                                                               |      |                                             |         |           |
| ลงความเห็น/สั่งการ    | ส่วนสำหรับลงความเห็น                                                                         |      |                                             |         |           |
| 3                     |                                                                                              |      |                                             |         | _         |
|                       | ⊖ ≁เสนอ                                                                                      |      |                                             |         | _         |
|                       |                                                                                              | র ৩  |                                             |         | _         |
|                       | <ul> <li>อะบุณรอง</li> <li>ค.ศ.นรอง</li> <li>เลือกไฟล์</li> <li>ไม่ได้เลือกไฟล์ใด</li> </ul> | 4    | 🔊 เพิ่มช่องรับเอกสาร                        |         |           |
|                       | อบันทึก × ยกเลิก                                                                             |      |                                             |         |           |

- 1. แสดงรายละเอียดของหนังสือ พร้อม สิ่งที่ส่งมาด้วย
- 2. ส่งถึง ถ้าต้องการหนังสือฉบับนี้ มีการส่งถึงใครบ้าง เมื่อไร ท่านสามารถ กด ดูรายละเอียดได้ ดังภาพ

[Smart OBEC 4.0] | สพฐ.

| <b>៨</b> ត 0400 | 15/5                                         |                                                                           |               |           |                      | >        |
|-----------------|----------------------------------------------|---------------------------------------------------------------------------|---------------|-----------|----------------------|----------|
| ทดสอบ           | 5,5                                          |                                                                           |               |           |                      |          |
| สำดับที่        | ญ้ส่ง                                        | ส่งถึง                                                                    | สถานะ         | เลขที่รับ | เมือ                 | ดวามเห็น |
| 1               | สพฐ.  ล่านักเทคโนโลยีเพื่อการ<br>เรียนการสอน | สพฐ.   สำนักพัฒนาการศึกษาเขต<br>พัฒนาพิเศษเฉพาะกิจจังหวัด<br>ชายแดนภาคใต้ | คืนเรื่อง     |           | 16 ม.ค. 2560 : 09:04 |          |
| 2               | สพฐ.  สำนักเทคโนโลยีเพื่อการ<br>เรียนการสอน  | สพฐ.   สำนักวิชาการและมาตรฐาน<br>การศึกษา                                 | ดึงเรื่องกลับ |           | 16 ม.ค. 2560 : 10:20 |          |
| 3               | สพฐ.  สำนักเทคโนโลยีเพื่อการ<br>เรียนการสอน  | สพฐ.   กลุ่มพัฒนาระบบบริหาร                                               | ดึงเรื่องกลับ |           | 16 ม.ค. 2560 : 10:20 |          |
| 4               | สพฐ. สำนักเทคโนโลยีเพื่อการ<br>เรียนการสอน   | สพฐ.   กลุ่มตรวจสอบภายใน                                                  | ดึงเรื่องกลับ |           | 16 ม.ค. 2560 : 10:20 |          |
| 5               | สพฐ. สำนักเทคโนโลยีเพื่อการ<br>เรียนการสอน   | สพฐ. สำนักเทคโนโลยีเพื่อการ<br>เรียนการสอน                                | ส่งต่อ        | 4         | 9 ม.ค. 2560 : 15:05  |          |
| 6               | สพฐ. สำนักเทคโนโลยีเพื่อการ<br>เรียนการสาม   | สพฐ.  สำนักพัฒนากิจกรรม<br>ถึงเวียน                                       | ดึงเรื่องกลับ |           | 16 ม.ค. 2560 : 10:20 |          |

3. ลงความคิดเห็นและสั่งการ

ท่านสามารถลงความคิดเห็น และสั่งการได้ ในกรณีที่เรื่องยังไม่ถึงที่สุด ท่านสามารถส่งต่อหนังสือฉบับนี้ไปยังผู้อื่น ได้อีก หรือเสนอต่อผู้บังคับบัญชาระดับสูงขึ้นไป (ดูรายละเอียด หน้า 12)

| กลุ่มหน่วยงาน    | ส่านัก      | กลุ่มในสำนัก   | สพป. | สพม. | ผู้บริหาร | บุคลากรในหน่วยงาน |
|------------------|-------------|----------------|------|------|-----------|-------------------|
| การศึกษาพิเศษ    | โรงเรีย     | แหน่วยเบิก     |      |      |           |                   |
| 🔾 ┛ เก็บเข้าแฟ้ม | ⊙ ⊘รับห     | นังสือ   รอส่ง |      |      |           |                   |
| 🗊 🗐 ยติเรื่อง 🕥  | 🗙 คืนเรื่อง |                |      |      |           |                   |

4. กดบันทึก เป็นการรับเรื่องนี้แล้ว

#### เมนูหนังสือราชการที่รับแล้ว

เป็นเมนูที่รวมหนังสือที่เราดำเนินการเสร็จแล้ว จะเป็นทะเบียน เฉพาะหนังสือที่เราดำเนินการ ในบทบาท หน้าที่ที่เราได้รับ

SMAR

| ชัยโสมาบุตร                                                                                          | ) บริหารทั่วไป                                                                                                    |                                                                         |                |            | 📥 หน้าหลัง                        | า ≥ บริหารทั่วไป ≥ หา่   | นังสือราชการ > ง | านังสือราชการรับแล่ |
|----------------------------------------------------------------------------------------------------|----------------------------------------------------------------------------------------------------|-------------------------------------------------------------------------|----------------|------------|-----------------------------------|--------------------------|------------------|---------------------|
|                                                                                                    | ) หนังสือราชการรับแล้ว                                                                                                    |                                                                         |                |            |                                   |                          |                  |                     |
| กลับระบบนลัก                                                                                         | 🗢 เรียกข้อมูลใหม่ 📘 อิรับกระดาษ                                                                                                    |                                                                         |                |            | ค่าค้นหา                          | ทะเบียนหนัง              | สือทั้งหมด 🔻     | Q 🔳                 |
| าชการ 🗸                                                                                              | 1 2 3 4 5 »                                                                                                    |                                                                         |                |            |                                   |                          |                  |                     |
| ทักข่อความ<br>อความ   รอพิจารณา                                                                      |                                                                                                    |                                                                         |                |            |                                   |                          |                  |                     |
| งความ พิจารณาแล้ว<br>ไอราชการ                                                                        | เลขอ้างอิง เลขที่หนังสือ/วันท์                                                                                                    | ที่ เรื่อง                                                              |                | เรียน      | ส่งถึง                            | สถานะ                    | เลขที่รับ        | ตำเนินการ           |
| =<br>อราชการ                                                                                         | 10 213 หนังสือส่งภายใน<br>ปกติ<br>ศร 04005/16                                                                                                    | ปรับปรุงระบบ ทดสอบ smart                                                | t              | ผอ.สพป     | สพฐ.  ส่านักเท<br>เพื่อการเรียนกา | คโนโลยี ส่งต่อ<br>รสอน   | 23               |                     |
| <b>งสการรับแล้ว</b><br>เงสือรับ                                                                      | 17 N.A. 2560                                                                                                    |                                                                         |                |            |                                   |                          |                  |                     |
| ้งสือส่ง                                                                                             | 9 213 หน่งสอสงภายใน<br>ปกติ<br>ศร.04005/16                                                                                                    | ปรับปรุงระบบ ทดสอบ smart                                                | ่ดำเนินการ     | ผอ.สพป     | สทร.   กลุมพย<br>และเครือข่ายเห   | หาระบบ รบแลว<br>เคโนโลยี | 10               |                     |
|                                                                                                    |                                                                                                    |                                                                         |                |            |                                   |                          |                  |                     |
| รายละเอียดหนังสือร<br>ชั่นความ                                                                       | าชการ<br>เร็ว ⊛ปกติ ★(ต่วน ◯                                                                                                    | ) ★ ด้วนมาก 🔿 ★ 🛪 ด่                                                    |                |            |                                   |                          | _                |                     |
| รายละเอียดหนังสือร<br>ชั้นความ<br>หะเบียนหนั                                                         | าชการ<br>เร็ว ๏ิปกติ ★ ต่วน<br>งสือ หนังสือส่งภายใน                                                                                                    | ) 🖈 ต่วนมาก 🔿 ★ ช่                                                      | iวมที่สุด      |            |                                   |                          |                  |                     |
| รายละเอียดหนังสือร<br>ชั้นความ<br>หะเบียนหนั<br>เลขทันนั                                             | าชการ<br>เร็ว ๏ ปกติ 🗙 ด่วน 🤇<br>มลือ หนังสือส่งภายใน<br>มลือ ศร 04005/16                                                                                                    | **ต่วนมาก ****ต่                                                        |                | 17/01/2560 |                                   |                          |                  |                     |
| รายละเอียดหนังสือร<br>ชั้นความ<br>หะเบียนหนั<br>เลขที่หนั                                            | าชการ<br>เร็ว ® ปกติ * ต่วน<br>หนังสือส่งภายใน<br>งสือ ศร 04005/16<br>ปรับปรุงระบบ ทดสอบ                                                                                                    | ิ★★ ด้วนมาก ◯★★★ ด้<br>smart                                            | เวนท์สุด       | 17/01/2560 |                                   |                          |                  |                     |
| รายละเอียดหนังสือร<br>ขั้นความ<br>หะเบียนหนั<br>เลชท์หนั<br>เ                                        | าชการ<br>เร็ว ® ปกติ ★ ด่วน<br>มลือ หนังสือส่งภายใน<br>มลือ ศร 04005/16<br>ร้อง ปรับปรุงระบบ ทดสอบ<br>ผอ.สพป                                                                                                    | ) ★★ ด่วนมาก () ★★★ ด่<br>smart                                         |                | 17/01/2560 |                                   |                          |                  |                     |
| รายละเอียดหนังสือร<br>ชั้นความ<br>หะเบียนหนั<br>เลขที่หนั<br>เ                                       | าชการ<br>เร็ว ⊛ ปกติ ★ ต่วน<br>งสือ หนังสือส่งภายใน<br>งสือ ศร 04005/16<br>ปรับปรุงระบบ ทดสอบ<br>เอน ผอ.สพป<br>ปรับปรุงระบบ ทดสอบ                                                                                               | ) ★★ ด่วนมาก () ★★★ ด่<br>smart<br>smart                                | เ<br>เวมที่สุด | 17/01/2560 |                                   |                          |                  |                     |
| รายละเอียดหนังสือร<br>ชั้นความ<br>หะเบียนหนั<br>เลขที่หนั<br>เ                                       | าชการ<br>เร็ว ⊛ ปกติ ★ ด่วน<br>มสือ หนังสือส่งภายใน<br>มีอี ศร 04005/16<br>มีรับปรุงระบบ ทดสอบ<br>มีเยน ผอ.สพป<br>มรับปรุงระบบ ทดสอบ                                                                                            | ) ★★ ด่วนมาก () ★★★ ด่<br>smart<br>smart                                | ionitae        | 17/01/2560 |                                   |                          |                  |                     |
| รายละเอียดหนังสือร<br>ชั้นความ<br>หะเบียนหนั<br>เลขที่หนั<br>เ                                       | าชการ<br>เร็ว ⊛ ปกติ ★ ต่วน<br>งสือ หนังสือส่งภายใน<br>งสือ ศร 04005/16<br>ปรับปรุงระบบ ทดสอบ<br>เอน ผอ.สพป<br>ปรับปรุงระบบ ทดสอบ                                                                                               | ) ★★ ด่วนมาก () ★★★ ด่<br>smart<br>smart                                | ioutige        | 17/01/2560 |                                   |                          |                  |                     |
| รายละเอียดหนังสือร<br>ขั้นดวาม<br>หะเบียนหนั<br>เลขท์หนั<br>เลขท์หนั<br>เ<br>รายละเล่<br>สังท์ส่งมาเ | าชการ<br>เร็ว ⊛ ปกติ ★ ต่วน<br>มสือ หนังสือส่งภายใน<br>มสือ ศร 04005/16<br>ร้อง ปรับปรุงระบบ ทดสอบ<br>เยน ผอ.สพป<br>มริบน ไม่มีสิ่งที่ส่งมาด้วย<br>นาย สะตับ โสมานคร ได้                                                        | ) ★★ ด่วนมาก ⊙ ★★★ ด่<br>smart<br>smart                                 |                | 17/01/2560 |                                   |                          |                  |                     |
| รายละเอียดหนังสือร<br>ชั้นความ<br>ทะเบียนหนั<br>เลขที่หนั<br>เ<br>รายละผ่<br>สิ่งที่ส่งมาก           | าชการ<br>เร็ว ● ปกติ ★ ต่วน ●<br>งสือ หนังสือส่งภายใน<br>งสือ ศร 04005/16<br>ปรับปรุงระบบ หดสอบ<br>เอน ผอ.สพป<br>ปรับปรุงระบบ หดสอบ<br>เอน โม่มีสิ่งที่ส่งมาด่วย<br>ม้วย ใน่มีสิ่งที่ส่งมาด่วย<br>ม้อน นายสุรชัย โสมานุตร   นัก | ) ★★ ด่วนมาก () ★★★ ด่<br>smart<br>smart<br>15ชาการศึกษา  กลุ่มพัฒนาระบ | เวนที่สุด      | 17/01/2560 |                                   |                          |                  |                     |

#### เมนูค้นหาหนังสือรับและหนังสือส่ง

| สุรชัยโสมาบุตร                                                                                                | Q คันหาหนังสือรับ                                                 |
|----------------------------------------------------------------------------------------------------|-------------------------------------------------------------------|
| • ออนไลน   Online<br>เมนุหลัก                                                                                 | เลือกสิทธิ์ในการดันนา<br>นุคลส่านั้นการ                           |
| <ul> <li>ฬ หน้าหลัก คลับระบบหลัก</li> <li>เมือราชการ ∨</li> </ul>                                             | ๏ ต้มกามกติ ⊙ ต้มกาจากวันที่รับ 2                                 |
| <ul> <li>เขียนบันทึกข่อความ</li> <li>บันทึกข่อความ   รอพิจารณา</li> <li>บันทึกข่อความ   รอพิจารณา</li> </ul>  | ค้ามกจากระบบ รับส่งหนังสือราชการ 3 -                              |
| <ul> <li>ขับมากขอพราม พง เรณาแลง</li> <li>ส่งหนังสือราชการ</li> <li>จับหนังสือราชการ</li> </ul>               | 18/01/2560 <b>4</b> ถึงวันที่ 18/01/2560                          |
| <ul> <li>รบหนงสอราชการ</li> <li>หนังสือราชการรับแล้ว</li> <li>ดันหาหนังสือรับ</li> <li>รับควับสี่ง</li> </ul> | เลขทำกับมีอ<br>กรณาระบุแลขก้านั่งสือรายการ 5 6 กรณาระบุแลขอ้างอิง |
| <ul> <li>คันหาหนังสือ59 (เดิม)</li> </ul>                                                                     | กรุณาระบุคำกำคัญของหมองานเช่นน่านเยืองใหม่                        |
| III ยานพาหนะ <<br>หวามช่วยเหลือ                                                                               | <del>เรียน</del><br>กรุณาระบุศาสาร์ญของผู้รับ 8                   |
| 🛢 ดู่มือการใช้งาน                                                                                             | <del>เรื่อง</del><br>กรุณพรมุศาสาพัญของข้อเรื่อง 9                |
|                                                                                                    | เรียงสำคัญจาก รังสรีม(บละมก) 10                                   |
|                                                                                                    | Q ตันหาหนังสือ                                                    |
|                                                                                                    | ≡แสดงผลการค้นหา 12                                                |

#### 1. เลือกสิทธิ์ในการค้นหา

ในระบบสิทธิ์ในการค้นหาหนังสือ รับและหนังสือส่ง จะประกอบด้วย **สิทธิ์บุคคลดำเนินการ** คือ จะค้นหาหนังสือที่เราเป็นคนดำเนินการถึงแม้ว่าจะไม่ใช่ ้เรื่องของตนเองก็ตามถ้าเรื่องนั้นเราเป็นคนดำเนินการก็จะสามารถค้นหาได้ สิทธิ์บุคคล คือการค้นหาหนังสือเฉพาะเรื่องของตนเองเท่านั้น สิทธิ์สารบรรณกลางสพฐ. คือ การค้นหาเรื่องหนังสือได้ทั้งหมดที่มีอยู่ในระบบ สิทธิ์สารบรรณกลุ่ม คือ การค้นหาเรื่องหนังสือได้เฉพาะกลุ่มที่ตนเองสังกัด **สิทธิ์สารบรรณสำนัก** คือ การค้นหาเรื่องหนังสือได้ทั้งกลุ่มงานภายใต้ สำนักขอ

| เลือกสิทธิ์ในการค้นหา |   |
|-----------------------|---|
| บุคคลดำเนินการ        |   |
|                       | Ŋ |
| บุคคลดำเนินการ        |   |
| บุคคล                 |   |
| สารบรรณกลาง สพฐ.      |   |
| สารบรรณกลุ่ม          |   |
| สารบรรณสำนัก          |   |

SMAR

- 2. ค้นหาปกติ คือ การค้นหาในวัน ปัจจุบัน ว่ามีหนังสือรับ หนังสือส่ง ในวันนี้มีอะไรบ้าง **ค้นหาจากวันที่รับ** คือการระบุช่วงวัน ในการรับหนังสือ หรือส่งหนังสือ
- 3. **ค้นหาจากระบบ** เป็นการค้นหาโดยการเลือก หนังสือที่จะค้นหา เช่น หนังสือรับ-ส่ง ค้นหาบันทึก หรือเลือกประเภทหนังสือ ว่าจะค้นหา หนังสือภายนอก

ตาแองได้

หนังสือภายใน

| ประเภทหนังสือ    |  |
|------------------|--|
| หนังสือส่งภายใน  |  |
|                  |  |
| หนังสือส่งภายใน  |  |
| หนังสือส่งภายนอก |  |

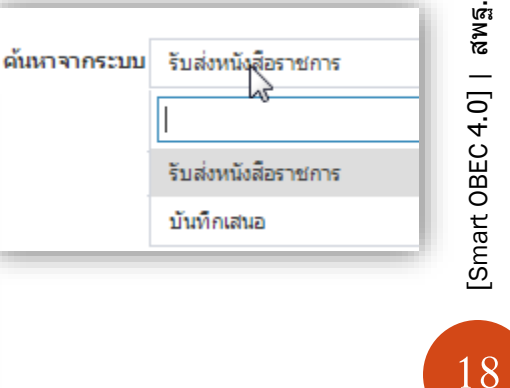

#### ตามเงือนไขที่ท่านได้เลือกไว้ 12. แสดงผลการค้นหา ระบบจะแสดงหนังสือรับ – ส่ง ทำตามเงือนไขที่ท่านได้เลือกไว้

#### ผลการหาหนังสือรับ

| i ua | เดงผลการค่ | ันหา                    |                  |                                    |                                    |          |           |           |
|------|------------|-------------------------|------------------|------------------------------------|------------------------------------|----------|-----------|-----------|
| #    | เลขอ้างอิง | เลขที่หนังสือ           | ชั้นดวามเร็ว     | เรื่อง                             | เรียน                              | สถานะ    | เลขที่รับ | ดำเนินการ |
| #7   | 241        | ศ <del>ธ</del> 04005/25 | ปกติ<br>18ม.ค.60 | 18 มค 59 ใช้เต็มรูปแบบ ทดสอบ บอย 2 | 18 มค 59 ใช้เต็มรูปแบบ ทดสอบ ทดสอบ | ສ່າທ່ວ   | 15        |           |
| #6   | 241        | PI5 04005/25            | ปกติ<br>18ม.ค.60 | 18 มค 59 ใช้เต็มรูปแบบ ทดสอบ บอย 2 | 18 มค 59 ใช้เต็มรูปแบบ ทดสอบ ทดสอบ | ສ່າເທັ່ວ | 29        | •         |
| #5   | 237        | PH5 04005/23            | ปกติ<br>18ม.ค.60 | 18 มค 59 ใช้เต็มรูปแบบ ทดสอบ บอย   | 18 มค 59 ใช้เต็มรูปแบบ ทดสอบ ทดสอบ | ສ່າທ່ວ   | 27        |           |
| #4   | 236        | ମ <u>ା</u> ର 04005/22   | ปกติ<br>18ม.ค.60 | 18 มค 59 ใช้เต็มรูปแบบ ทดสอบ       | 18 มค 59 ใช้เต็มรูปแบบ ทดสอบ ทดสอบ | ຈັນແລ່ວ  | 26        |           |
| #3   | 229        | PH5 04005/20            | ปกติ<br>18ม.ค.60 | เรื่อง สทร ทดสอบ                   | เรื่อง สทร ทดสอบ                   | ຈັນແລ່ວ  | 12        |           |
| #2   | 229        | PH5 04005/20            | ปกติ<br>18ม.ค.60 | เรื่อง สทร ทดสอบ                   | เรื่อง สทร ทดสอบ                   | ສ່າເຕ່ລ  | 25        |           |
| #1   | 222        | PH5 04005/19            | ปกติ<br>18ม.ค.60 | เรื่อง สทร ทดสอบ                   | เรื่อง สทร ทดสอบ                   | ສ່າເຕ່ລ  | 24        |           |
|      |            |                         |                  |                                    |                                    |          |           |           |

11. **ค้นหาหนังสือ** เมื่อ ท่านเลือก รูปแบบในการค้นหา ข้างต้นเรียบร้อยแล้ว กด ค้นหาหนังสือ ระบบจะทำ

เรียงล่าดับจาก วันที่รับ(ใหม่งก่า) วันที่รับ(ใหม่-เก่า) วันที่รับ(เก่า-ใหม่) เลขอ้างอิง(มาก-น้อย) เลขอ้างอิ่ง(น้อย-มาก) ชื่อเรื่อง(ก-ฮ) ชื่อเรื่อง(ฮ-ก)

โดยการเลือกจาก ปฏิทินที่แสดง

5. **เลขหนังสือ** สามารถพิมพ์ค้นหาจากเลขหนังสือได้

6. **เลขอ้างอิง** สามารถพิมพ์ค้นหาจากเลขอ้างอิงได้

8. เรียน สามารถพิมพ์ค้นหาจากคำสำคัญของผู้รับ-ส่งได้

7. **ถึงหน่วยงาน** สามารถพิมพ์ค้นหาจากคำสำคัญของหน่วยงานได้

9. เรื่อง สามารถพิมพ์ค้นหาจากคำสำคัญของเรื่องที่ต้องการค้นหาได้

| 10. <b>เรียนลำดับจาก</b> เข็ | ป็นการกำหนดให้สิ่งที่ท่านค้นหา เรียงตา |
|------------------------------|----------------------------------------|
| เรียงลำดับจาก                |                                        |
| วันที่รับ(ใหม่หูก่า)         |                                        |
| วันที่รับ(ใหม่-เก่า)         |                                        |

4. **ลงวันที่** เป็นการระบบวันที่ ที่ต้องการค้นหา (สามารถระบุวันจากไหนถึงไหนได้)

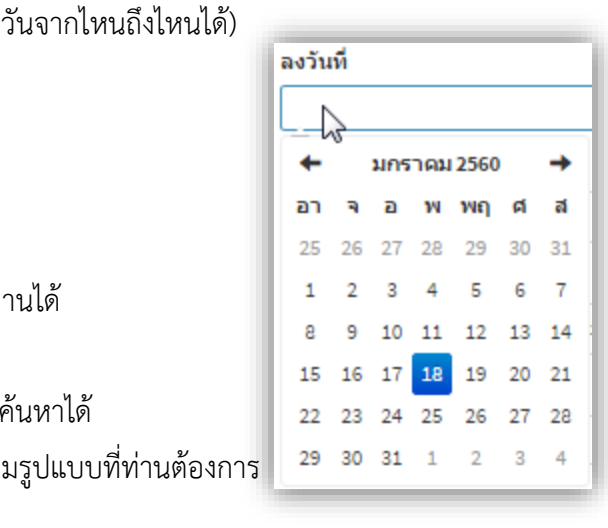

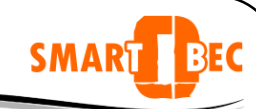

#### ผลการหาหนังสือส่ง

| #  | เลขอ้างอิง | เลขที่หนังสือ/วันที่                               | เรื่อง                             | เรียน                               | สถานะ                                               | ด่าเนินการ |
|----|------------|----------------------------------------------------|------------------------------------|-------------------------------------|-----------------------------------------------------|------------|
| #5 | 241        | หนังสือส่งภายใน<br>ปกติ<br>ศธ 04005/25<br>18ม.ค.60 | 18 มค 59 ใช้เด็มรูปแบบ ทดสอบ มอย 2 | 18 มค 59 ใช้เต็มรูปแบบ ทดสอบ ทดสอบ  | ส่งแล้ว<br>📌 18ม.ค.60 12:45น.<br>🌝 18ม.ค.60 12:46น. |            |
| #4 | 237        | หนังสือส่งภายใน<br>ปกติ<br>ศธ 04005/23<br>18ม.ค.60 | 18 มค 59 ใช้เด็มรูปแบบ ทดสอบ บอย   | 18 มค 59 ใช้เต็มรูปแบบ ทดสอบ ทดสอบ  | ส่งแล้ว<br>📌 18ม.ค.60 10:31น.<br>🌀 18ม.ค.60 10:32น. |            |
| #3 | 236        | หนังสือส่งภายใน<br>ปกติ<br>ศธ 04005/22<br>18ม.ค.60 | 18 มค 59 ใช้เพ็มรูปแบบ ทดสอบ       | 18 มค 59 ใช้เต็มรูปแบบ ทดสอบ ทดสอบ  | ส่งแล้ว<br>📌 18ม.ค.60 10:25น.<br>🕑 18ม.ค.60 10:25น. |            |
| #2 | 229        | หนังสือส่งภายใน<br>ปกติ<br>ศธ 04005/20<br>18ม.ค.60 | เรื่องสหราดสอบ                     | ৰ্টে হ <b>১ রগ</b> ৎ গ <i>ভ</i> রহয | ส่งแล้ว<br>🚀 18ม.ค.60 10:02น.<br>🕑 18ม.ค.60 10:03น. | •          |
| #1 | 222        | หนังสือส่งภายใน<br>ปกติ<br>ศธ 04005/19<br>18ม.ค.60 | เรื่อง สหร ทดสอบ                   | เรื่อง สทร ทดสอบ                    | ส่งแล้ว<br>📌 18ม.ค.60 09:52น.<br>び 18ม.ค.60 09:52น. |            |

SMAR

BEC

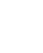

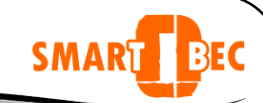

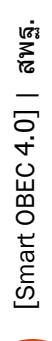